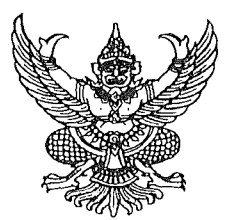

## ประกาศมหาวิทยาลัยเทคโนโลยีราชมงคลอีสาน วิทยาเขตขอนแก่น เรื่อง ประกาศรายชื่อผู้มีสิทธิ์สอบคัดเลือกบุคคลเพื่อจ้างเป็นลูกจ้างเงินรายได้

ตามที่มหาวิทยาลัยเทคโนโลยีราชมงคลอีสาน วิทยาเขตขอนแก่น ได้รับสมัครสอบคัดเลือกบุคคล เพื่อจ้างเป็นลูกจ้างเงินรายได้ ตำแหน่ง นักวิเคราะห์นโยบายและแผน คุณวุฒิ ปริญญาตรี จำนวน ๑ อัตรา อัตราค่าตอบแทนเดือนละ ๑๔,๐๒๐ บาท สังกัดสำนักงานคณบดีคณะบริหารธุรกิจและเทคโนโลยีสารสนเทศ บัดนี้ ได้สิ้นสุดระยะเวลาการรับสมัครฯ แล้วนั้น

อาศัยอำนาจตามความในมาตรา ๒๙ แห่งพระราชบัญญัติมหาวิทยาลัยเทคโนโลยีราชมงคล พ.ศ. ๒๕๔๘ ประกอบกับข้อบังคับมหาวิทยาลัยเทคโนโลยีราชมงคลอีสาน ว่าด้วยการบริหารงานบุคคล สำหรับลูกจ้างเงินรายได้ พ.ศ. ๒๕๕๙ คำสั่งสภามหาวิทยาลัยเทคโนโลยีราชมงคลอีสาน ที่ ๐๓๗/๒๕๖๔ ลงวันที่ ๒๐ กันยายน ๒๕๖๔ เรื่อง แต่งตั้งรองอธิการบดี และรองอธิการบดีประจำวิทยาเขต มหาวิทยาลัย เทคโนโลยีราชมงคลอีสาน และคำสั่งมหาวิทยาลัยเทคโนโลยีราชมงคลอีสาน ที่ ๑๓๑๔/๒๕๖๒ ลงวันที่ ๓๑ กรกฎาคม ๒๕๖๒ เรื่อง มอบอำนาจให้รองอธิการบดีประจำวิทยาเขตปฏิบัติราชการแทนอธิการบดี เกี่ยวกับการบริหารงานบุคคล จึงประกาศรายชื่อผู้มีสิทธิ์สอบคัดเลือกเพื่อจ้างเป็นลูกจ้างเงินรายได้ ดังนี้

| เลขประจำตัวสอบ | ชื่อ -          | สกุล          | หมายเหตุ |
|----------------|-----------------|---------------|----------|
| A0000          | นางสาวเรือนแก้ว | จงกลรอด       |          |
| Aooola         | นางสาวทรายแก้ว  | ประครองศรี    |          |
| A000m          | นางสาวฐปนรรฆ์   | คมวัชระ       |          |
| Aooo¢          | นางสาววิกานดา   | ปัญญาสาร      |          |
| A000&          | นางสาวชนินทร    | แผนสมบูรณ์    |          |
| Аоооъ          | นางสาวขวัญจิรา  | คำสรดี        |          |
| Aooom          | นางสาวบุษยามาศ  | ประเสริฐกุล   |          |
| A000ಡ          | นางสาวสุรีพร    | เที่ยงตรงจิตร |          |
| Aoood          | นางสาวกานต์ธีรา | จำบุญ         |          |
| A0000          | นางสาวปรียาภรณ์ | ภูระบัตร      |          |
| Accoo          | นางสาวนิภาพร    | ไชยสิทธิ์     |          |
| Accolo         | นางสาวชนกานต์   | ศรีสวัสดิ์    |          |
| Aooaa          | นางสาวอาทิตยา   | กองพิลา       |          |

/นางสาวอัญญารัตน์...

| เลขประจำตัวสอบ | ชื่อ -           | สกุล       | หมายเหตุ |
|----------------|------------------|------------|----------|
| A000¢          | นางสาวอัญญารัตน์ | ฐานวงศ์    |          |
| A၀၀ၜ໕          | นางสาวอรอุมา     | โสมาบุตร   |          |
| Aဝဝၜၣ          | นายธนวัฒน์       | แพทย์รักษ์ |          |

ทั้งนี้ ให้ผู้ที่ได้รับการประกาศรายชื่อดังกล่าวข้างต้น เข้ารับการสอบคัดเลือกสอบข้อเขียน และ สอบปฏิบัติ ในวันที่ ๑๘ พฤศจิกายน ๒๕๖๔ เวลา ๐๙.๐๐ - ๑๒.๐๐ น. ผ่านระบบ E-Learning โดยให้ผู้เข้า สอบศึกษาคู่มือสำหรับการเข้าสอบโดยละเอียด ตามเอกสารแนบท้ายประกาศนี้

ประกาศ ณ วันที่ ๑๕ พฤศจิกายน พ.ศ. ๒๕๖๔

Olm Longmus

(ผู้ช่วยศาสตราจารย์อาดา รัยมธุรพงษ์) รองอธิการบดีประจำวิทยาเขตขอนแก่น ปฏิบัติราชการแทน อธิการบดีมหาวิทยาลัยเทคโนโลยีราชมงคลอีสาน

คู่มือการเข้าสอบคัดเลือกด้วยระบบ E-Learning ตำแหน่ง นักวิเคราะห์นโยบายและแผน สังกัดสำนักงานคณบดีคณะบริหารธุรกิจและเทคโนโลยีสารสนเทศ มหาวิทยาลัยเทคโนโลยีราชมงคลอีสาน วิทยาเขตขอนแก่น ในวันพฤหัสบดีที่ 18 พฤศจิกายน 2564

- 1. ระบบการสอบคัดเลือกฯ E-Learning ข้อเขียน
- 1.1 ผู้เข้าสอบเข้าเว็บไซต์ <u>elearning.bit.rmuti.ac.th</u>

| C a closingblue<br>องเรียนออนไลน์ คณะบริง | สรรรษ<br>การธุรกิจและเทคใ | ในโลยีสารสนเทศ That (10) -                                | $\geq$ |          |      | inapet | an<br>Lufahan | étrinn | (ahijaa |  |
|-------------------------------------------|---------------------------|-----------------------------------------------------------|--------|----------|------|--------|---------------|--------|---------|--|
| ะบบการเรียนรู้                            | ้ผ่านสื่ออิเ              | ล็กทรอนิกส์                                               |        |          |      |        |               |        |         |  |
| แปรแปล                                    | 88                        | ประเภทของรายวิชา                                          | CALENI | CALENDAR |      |        |               |        | 83      |  |
| wrastlesauerie                            |                           |                                                           |        |          | Au   | gust 2 | 021           | -      |         |  |
|                                           |                           | - 2010100                                                 | 83.    | 1        | *    |        | 5             | -      | ÷.      |  |
| NAVIGATION                                | 83                        | ⊳ สาขาวขาการตลาด (23)                                     |        | 9        | 10   |        | 12            | 13     | 14      |  |
| เพ่าแต่ก                                  |                           | สาขาวิชาวการจัดการเพ                                      | 10     | 10       | 17   | 18     | 19            | 20     | 28      |  |
| พกระสมระทาง                               |                           |                                                           | 11     | 23       | 28   | 25     | 25            | 27     | 28      |  |
| » รายวิชาหรือหมด                          |                           | ⊳ สาขาวิชาการบัญชีเฒ                                      | 240 C  | 34       | - 31 |        |               |        |         |  |
|                                           |                           | ๑ สาขาวิชาระบบสารสนเทศทางคอมพิวเตอร์ <sub>เสม</sub>       |        |          |      |        |               |        |         |  |
|                                           |                           | ∍ สาขาวิขาโลจิสดิกส์ <i>ต</i>                             |        |          |      |        |               |        |         |  |
|                                           |                           | สาขาวิชาการจัดการการท่องเที่ยวและการบริการ <sub>(4)</sub> |        |          |      |        |               |        |         |  |
|                                           |                           | ∘ หลักสูดรพิเศษ - หลักสูดรระยะสั้น <sub>เห</sub>          |        |          |      |        |               |        |         |  |
|                                           |                           | າກຜູ້ກໍ່ມີທີ່ເປັນອາຊານມ (ເປັນອານມ)                        |        |          |      |        |               |        |         |  |

1.2 ผู้สอบ login เข้าระบบ ด้วย

username (ชื่อผู้ใช้) : รหัสประจำตัวสอบ (ตัวอย่าง A0001) password (รหัสผ่าน) : วัน เดือน ปีเกิด (พ.ศ.) (ตัวอย่าง 01012564)

| n mentinjeskäämänt x +                                       |                         |
|--------------------------------------------------------------|-------------------------|
| - 🕘 C 🔹 elearning.bit.mutiac.th/login/edex.plp               | str 🙆 brendrien 🚦       |
| ห้องเรียนออนโลน์ คณะบริหารชุรกิจและเทคโนโลยีสารสนเทศ ™⊯(m) + | งกามยังไปได้เป่าสู่ระบบ |
| a. x1. d. e.e                                                |                         |
| ระบบการเรยนรูผานสออเลกทรอนกส                                 |                         |
| างปางศึก + พื่อกลับเริ่มกัน                                  |                         |
| เข้าสู่ระบบ                                                  |                         |
| <u>ជ័លព្</u> រដ                                              |                         |
| urianter .                                                   |                         |
| Remember username sinetstau                                  |                         |
| สินชื่อผู้ใช่หรือกังสีอากัสตาม 7                             |                         |
| เป็นหาวงผลที่ที่คุณให้ผลงอนุญาตไปชื่น cookies 🕐              |                         |
|                                                              |                         |
| ห่านมีน้ำให้เส้าสู่รวมม<br>ระม้างสัต                         |                         |
|                                                              |                         |
|                                                              |                         |

1.3 หลังจาก login ได้แล้ว ให้ดูที่ Courses Overview จะเห็นชื่อตำแหน่งสำหรับการสอบ คลิกที่ข้อสอบคัดเลือกลูกจ้างๆ

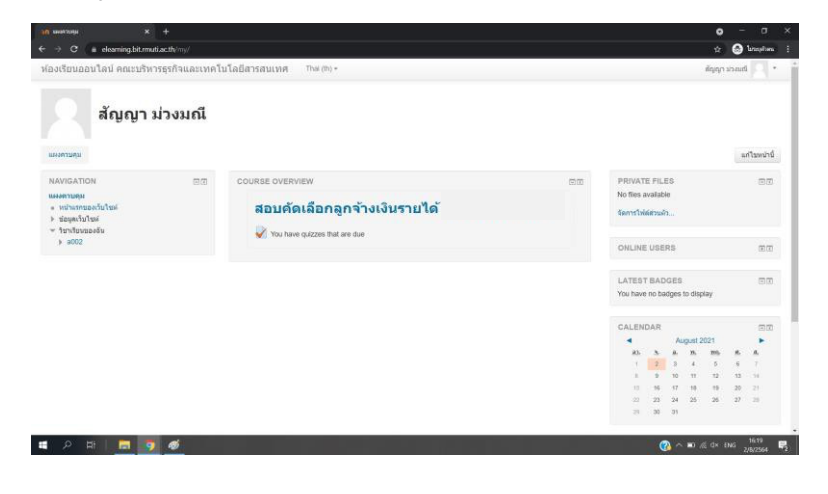

1.4 คลิกเข้าไปที่หัวข้อ ตามกรอบสีแดง ดังตัวอย่าง

| ialaučionialaunajoniar viskustrulia<br>susaturus viskogeniar viskustrulia<br>viskustrustikustikustikustikustikustikustikustik                                                                                                    | → C # elearning.bit.muti.<br>องเรียนออนไลน์ คณะบริหาร                              | acth/course/view.php<br>กรรกิจและเทคโน | 130<br>โลยีสารสนเทศ Thai(0).≠     | ស្តា 📀 ចែកប្រការ<br>តិស្វាក្រារវាករនៅ                                                              |
|----------------------------------------------------------------------------------------------------|------------------------------------------------------------------------------------|----------------------------------------|-----------------------------------|----------------------------------------------------------------------------------------------------|
| AMAGATION IN INFORMATION INFORMATION INFOR | อบคัดเลือกลูกจำ<br>เหงรวมคุม > พรักธุตรริเศษ - พรักธุ                              | ้างเงินราย<br>ศระยะคั่น ⊨ a002         | ได้                               |                                                                                                    |
| runsballishanding                                                                                                    | IAVIGATION<br>ผงควบคุม<br>หม่าแรกของเว็บไซต์<br>ข่อมูลเว็บไซต์                     |                                        | 🖶 esterados                       | สัมกระดามเสวนา 20<br>เริ่ม<br>การสัมการับอูง @                                                     |
| > איינס 1     2                                                                                                    | หน่วยเงินที่ไปในรายวิชา<br>♥ a002<br>♦ บักเรียนและผู้สนใจ<br>♦ Badges<br>♦ General |                                        | ห้วข้อ 1<br>✔ ข่อสอยมีกระการศึกษา | ໜ້າວທ່ານຊາດ ຫຼືກ<br>(ຜິດໃນໄຟທາງ)                                                                   |
| การโลการามมีมา<br>■ กระเมงที่ภามต<br>ที่างกรรมนำสุด<br>Amaru Sau Monity, 2 August 2021, 359<br>การมาระบิสันกุรณ์สองกังกามการูด<br>มักแอนงรามรัชาว                                                                                                    | ร หระอ 1<br>วิชาเวียนของอัน<br>หรือการระบบ                                         |                                        | 2<br>3                            | ศาสกรรมมีกำลังจะมีชื่น ⊞1<br>2011 ปลอมปกรรกรรกษา<br>10:05<br>■ Priday, 6 August, 16:05             |
| ตัวการรรมส่วนต<br>Anexus มีอน Monday 2 August 2021, 3.59<br>การบารบารมีปนกบุรรรมสารการเกาะตุด<br>สังหมองการวิชาว                                                                                                    | ດາຣຈັດດາະຮາບວິນາ<br>🔲 ຄະແນນກັ່ວການຄ                                                |                                        |                                   | าไปที่ปฏิทิน<br>กิจการะไหน่                                                                        |
| สัพเดษขายวิชา:                                                                                                    |                                                                                    |                                        |                                   | ก็จากรรมสำคุณ<br>กิจกรรม ผังแต่ Monslay, 2 August 2021, 3:59PM<br>รายงานอยันสมบูกไปของกิจกรรมสำคุณ |
|                                                                                                    |                                                                                    |                                        |                                   | ส์พาลหรายวิชา:                                                                                     |

1.5 เริ่มทำแบบทดสอบสอบ โดยการคลิกที่ **ทำแบบทดสอบตอนนี้** 

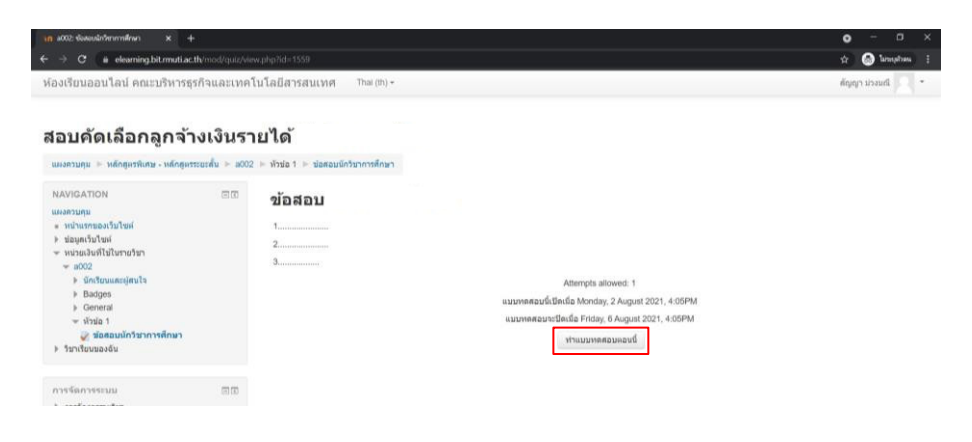

## 1.6 หน้าข้อสอบจะแสดงข้อมูล คือ

ส่วนที่ 1 ข้อสอบในหนึ่งหน้า จะแสดงที่ล่ะ 10 ข้อ ให้เลือกคำตอบที่ถูกเพียง 1 ข้อ ผู้เข้าสอบควรทำข้อสอบให้ เสร็จก่อนเวลาจะหมด หากเวลาหมดระบบจะทำการส่งข้อสอบให้อัตโนมัติทันที (ระยะเวลาในการทำข้อสอบ 1 ชั่วโมง 30 นาที)

\*\*เมื่อทำมาถึงข้อสุดท้ายของหน้าที่แสดง ให้ กดที่ Next Page เพื่อเปลี่ยนไปยังหน้าข้อสอบถัดไป หรือ กด Previous page เพื่อกลับไปยังหน้าข้อสอบก่อนหน้านี้

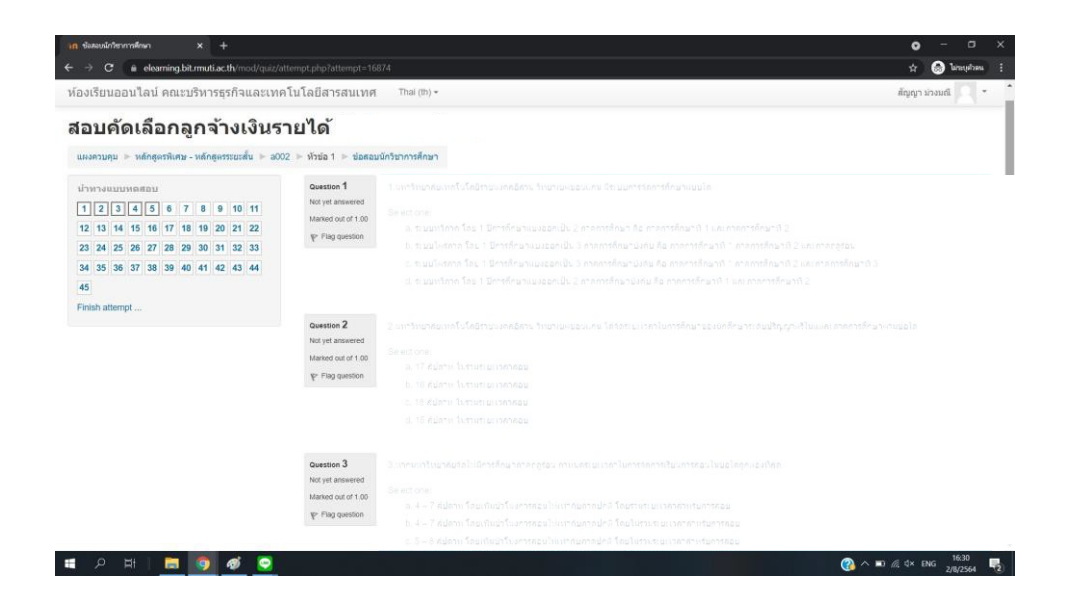

1.7 เมื่อผู้สอบทำข้อสอบเสร็จแล้วให้กดที่ Finish attempt เพื่อเป็นการเตรียมส่งข้อสอบ

1.8 ระบบจะแสดงรายการสรุปว่าผู้สอบทำข้อสอบครบหรือไม่ หากข้อไหนยังไม่มีคำตอบ ระบบจะแจ้งว่า
Not yet answered ให้ผู้สอบกดเข้าที่ยังที่นั้น โดยคลิกเข้าไปที่หมายเลขข้อสอบได้ทันที เพื่อเข้าไปตอบให้ครบ
หรือ กดที่ Return to attempt เพื่อตรวจทาน คำตอบอีกครั้ง

1.9 เมื่อผู้สอบตรวจทานการสอบเสร็จแล้ว ให้กด ที่ Submit all and finish
(ส่งคำตอบแล้วสิ้นสุดการทำแบบทดสอบ) เพียงเท่านี้ก็เป็นอันเสร็จ

 การสอบคัดเลือกฯ สอบปฏิบัติ สามารถดาวน์โหลดไฟล์ข้อสอบ ได้ในวันที่สอบ 18 พฤศจิกายน 2564 เวลา 10.30 น. เป็นต้นไป จากเว็บไซต์ www.bit.rmuti.ac.th (คลิกตรงป้ายแบนเนอร์เว็บไซต์) ส่งไฟล์ ข้อสอบปฏิบัติทาง Email : krerkkeat.wa@rmuti.ac.th
\*\*กำหนดส่งข้อสอบปฏิบัติ ก่อนเวลา 12.00 น. หากส่งเกินเวลาที่กาหนด จะไม่นับคะแนนทุกกรณี

## 3. มุมกล้องในการสอบ

3.1 การสอบข้อเขียนและสอบปฏิบัติ <u>ให้ผู้สอบเปิดกล้องผ่าน ZOOM ระหว่างการสอบ</u> โดยตั้งชื่อในการเข้า Zoom ด้วยหมายเลขสอบ,ตามด้วยชื่อ และเลขกล้อง กล้องตัวที่ 1 (ตัวอย่าง : A0012 ชาญยุทธ1) กล้องตัวที่ 2 (ตัวอย่าง : A0012 ชาญยุทธ2)

- 3.2 โดยผู้เข้าสอบจะต้องใช้กล้องในการเข้า Zoom 2 ตัว
  - 3.2.1 กล้องตัวที่ 1 กล้องหน้าคอมพิวเตอร์ (เป็นมุมกล้องที่ สามารถเห็นมุมมองของผู้เข้าสอบด้านตรง)
  - 3.2.2 กล้องตัวที่ 2 กล้องที่ถ่ายจากมุมด้านข้าง 45 องศา (เป็นมุมกล้องที่ถ่ายไปยังผู้เข้า สอบและจอคอมพิวเตอร์ จากมุมด้านข้าง 45 องศา)

## 4. วันสอบคัดเลือกฯ

ในวันสอบให้ผู้เข้าสอบเข้า Zoom ก่อนเวลา 30 นาที เพื่อการเช็คระบบและเซ็คชื่อในการเข้าสอบ **รหัสในการเข้า Zoom Meeting** ห้องสอบสอบคัดเลือกบุคคลเพื่อจ้างเป็นลูกจ้างเงินรายได้ รหัสในการเข้าจะแจ้งให้ทราบในกลุ่มไลน์ (ผู้สมัครสอบทุกท่านโปรดเข้ากลุ่ม) **หมายเหตุ :** ให้ผู้เข้าสอบเข้ากลุ่มไลน์ เพื่อฟังคำชี้แจงในการสอบและสอบถามรายละเอียด โดยให้ผู้เข้าสอบตั้งชื่อในไลน์ ด้วยหมายเลขสอบ ตามด้วยชื่อ (ตัวอย่าง : A0012 ชาญยุทธ)

ชื่อกลุ่ม สอบนักวิเคราะห์ฯ คบท.2564

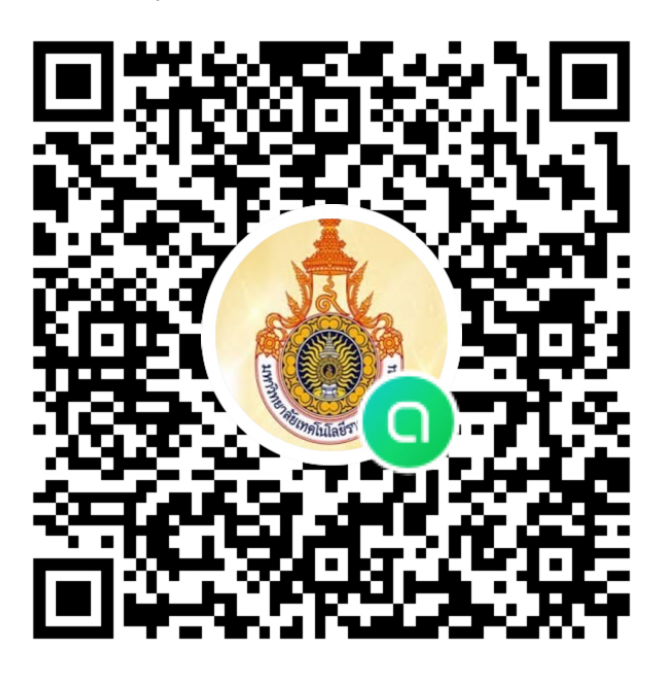